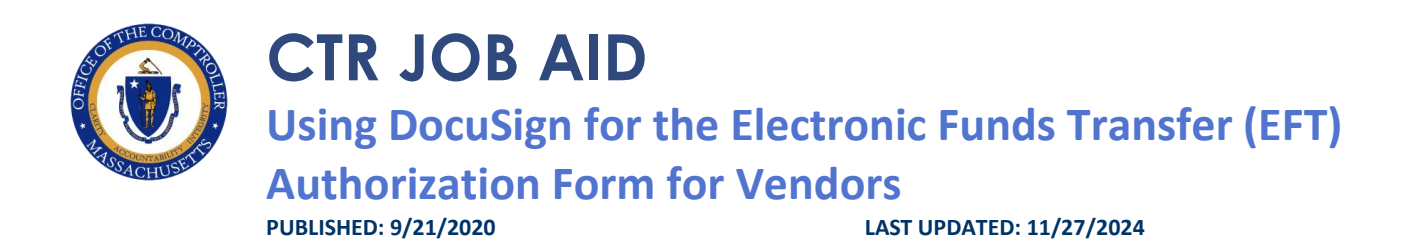

## **OVERVIEW**

This job aid provides vendors with details on how to electronically fill out, sign, and submit the Electronic Funds Transfer (EFT) Authorization Form.

# **BEFORE YOU BEGIN**

DocuSign is a cloud based application for the electronic signature and submission of select Office of the Comptroller (CTR) forms. This creates efficiencies for both departments and CTR. The EFT Authorization Form can be used both for new vendors as well as for changes to existing vendors. If the address differs to that on file, that the vendor must also send in an updated Form W-9. The use of DocuSign for EFT Authorization Forms must follow the guidelines included in the <u>Using DocuSign for W-9s and EFTs</u> document. If Departments or Vendors fail to comply with these guidelines, the Office of the Comptroller reserves the right to reject documents that have been submitted.

### **DocuSign Key Terms**

- Envelope: a container or "package" that is used to send documents to recipients and manage transactions.
- **Template**: a pre-set envelope with official CTR forms, set recipient roles, tabs, and other business logic. Templates are reusable blueprints for any DocuSign workflow you do repeatedly.
- **PowerForm**: a template that is accessed from a unique, secure URL to generate an envelope.

All that is needed to use the PowerForm is access to a web browser and a valid email address. PowerForms can be filled out using either a computer or mobile device.

### DIRECTIONS

#### Step 1: For the Vendor Filling Out the Form

- An email from Massachusetts Office of the Comptroller via DocuSign with the subject Please
   DocuSign: EFT Form from [Name of Commonwealth Department Sender] will arrive in the email box the Department provided for the Vendor.
- 2. Open the email and select **Review Document**.

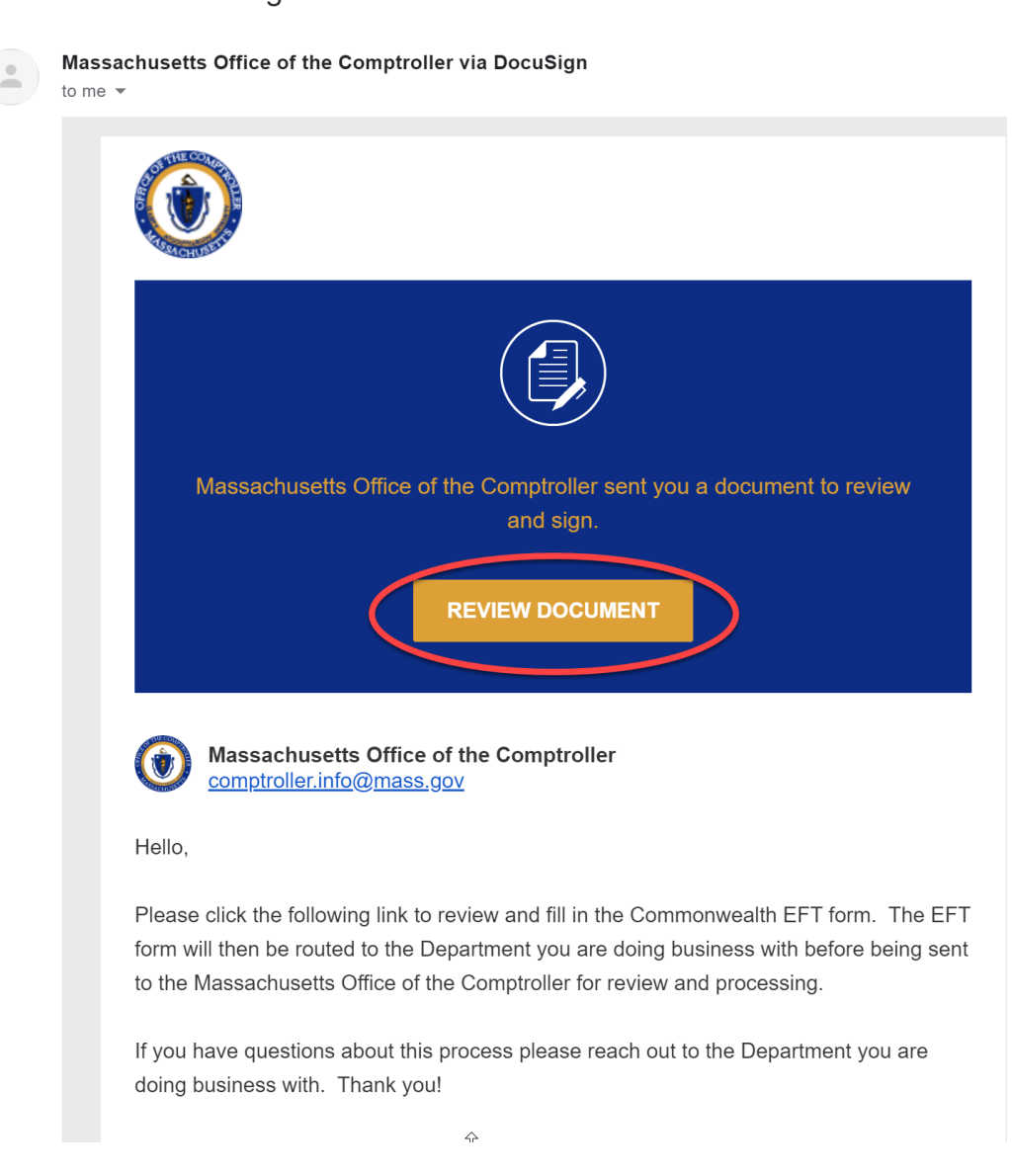

Please DocuSign: EFT Form from

3. The EFT form will open in a new page. To begin filling out the form, select **Continue**.

| Please Review & Act on These Documents                                                                     | ۲                                                                                    |
|----------------------------------------------------------------------------------------------------|--------------------------------------------------------------------------------------|
| Massachusetts Office of the Comptroller     Office of the Comptroller of the Commonwealth of Massachusetts | Powered by DocuSign                                                                  |
| Hello,                                                                                                    |                                                                                      |
| View More                                                                                                  |                                                                                      |
| Please review the documents below.                                                                         |                                                                                      |
| Legal Address: number, street, and apt. or suite no.                                                       | Remittance Address: if different from legal address number, street, apt. or suite no |

4. You will now be able to begin filling out the form. You can either choose **Start** to be guided through filling out the form or you can select the fields you wish to start with.

#### START

- 5. All fields outlined in **RED** are required fields to be filled out by the Vendor.
- 6. If you are submitting the EFT either for a New Enrollment or to Change Enrollment, you will need to attach either a voided check or bank letter. Select the appropriate radio buttons, then when you are ready to attach, click the paperclip. A pop-up box will appear, click Upload a File and navigate to and select the file you wish to select. Once the file has been uploaded click Done. Note: Please only attach documents that are required as part of the submission to CTR.

|    | Vpload Attachment |  |
|----|-------------------|--|
| •  | UPLOAD A FILE     |  |
| al | DONE              |  |

7. If you need to come back to the form to finish filling it out later, you can select **Other Actions** in the upper right corner and then select **Finish Later**. In order to access the form again, go back to the original email and select **Review Document** again.

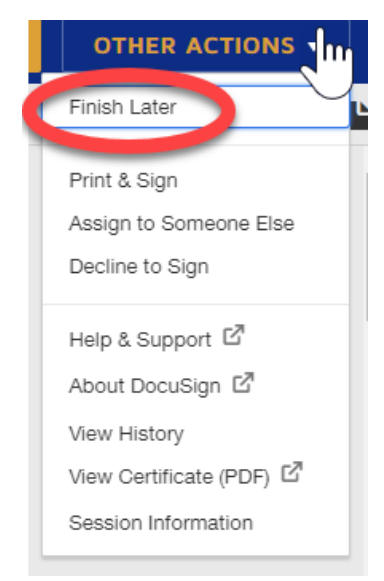

### Step 2: For the Vendor Electronically Signing the Form

- Once all required fields have been filled out, the Authorized Signatory for the Vendor can
  electronically sign the document. If the person who was sent the form as the Vendor role is not an
  Authorized Signatory, then the form will need to be reassigned to the Authorized Signatory. There are
  three options when signing the form:
  - i. Vendor Role to Sign
    - a. If the person who was sent the form as the Vendor role and who has filled out the form is an Authorized Signatory, then select the Sign button on the Authorized Signature line. The Date field is automatically prefilled with today's date and cannot be edited.

|   | Account | der Authorized Signature: | Print Name: | Date:    |
|---|---------|---------------------------|-------------|----------|
| ( | Sign    |                           | Title       | 7/8/2020 |
|   |         |                           |             | .,       |

 b. The Office of the Comptroller has elected to accept two forms of electronic signature via DocuSign. You can either draw your signature using your mouse or finger (if working from a touch screen device); or you can upload a picture of your wet signature. The typed text of a signature is NOT an acceptable form of electronic signature. c. Verify your First and Last Name are typed into the Full Name Box as well as your initials in the Initials Box. Then choose either to Draw or Upload your signature, confirm it is legible, then select Adopt and Sign.

х

| onfirm your name, initials, and signature.                                                                                                    |                                                                                              |
|----------------------------------------------------------------------------------------------------|----------------------------------------------------------------------------------------------|
| Required                                                                                                    |                                                                                              |
| ıli Name*                                                                                                    | Initials*                                                                                    |
| RAW UPLOAD                                                                                                    |                                                                                              |
| RAW YOUR SIGNATURE                                                                                                    | C                                                                                            |
| y selecting Adopt and Sign, I agree that the signature and initials will be the electronic represents<br>y agent) use them on documents, including legally binding contracts - just the same as a pen-an | tion of my signature and initials for all purposes when I i<br>d-paper signature or initial. |

d. Click Finish in the upper right corner. The envelope has now been routed to theCommonwealth Department Reviewer for review.

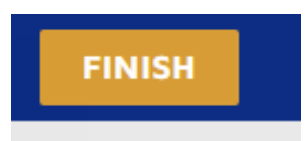

e. A pop-up box will appear asking if you would like to save a copy of the document. You can either **Download** or **Print**. If you do not wish to save a copy, you can click **Close**.

ii. Decline to Sign

a. If the Vendor does not want this process to continue and wishes to void the envelope, they can select **Decline to Sign**. Select **Other Actions** in the upper right corner, then select **Decline to Sign** from the Drop-down menu then select **Continue**. A Notification will be sent to the Commonwealth Department Sender that the Vendor has declined to signed and the envelope is void.

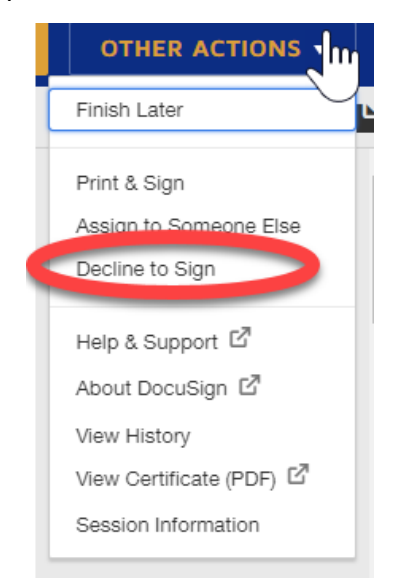

#### iii. Assign to Someone Else

a. To assign to someone else, select Other Actions in the upper right corner, then select

Assign to Someone Else from the Drop-down menu.

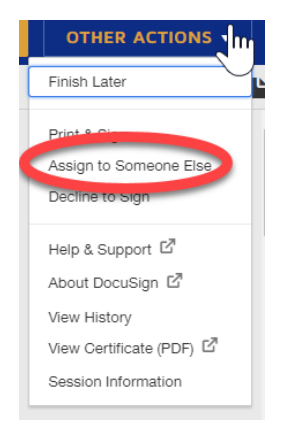

b. Fill in the required information in the Assign to Someone Else box. Fill in the email address and first and last name of the Authorized Signatory for the Vendor (New Signer). To reduce the likelihood of errors, please copy and paste the email address into CTR JOB AID | Using DocuSign for the Electronic Funds Transfer (EFT) Authorization Form for Vendors

6

the correct field. Please also provide a reason for changing signing responsibility. Select **Assign to Someone Else.** An email will now be sent to the Authorized Signatory with a link to open for them to review and sign the form.

| * Required    |                                                                                                    |
|---------------|----------------------------------------------------------------------------------------------------|
| Email Addres  | s for the New Signer *                                                                                                    |
|               |                                                                                                    |
|               | Marrie                                                                                                    |
| New Signer's  | Name *                                                                                                    |
|               |                                                                                                    |
|               |                                                                                                    |
| Please provid | le a reason for changing signing responsibility                                                                                                    |
| Please provic | le a reason for changing signing responsibility                                                                                                    |
| Please provic | le a reason for changing signing responsibility                                                                                                    |
| Please provic | te a reason for changing signing responsibility                                                                                                    |
| Please provic | te a reason for changing signing responsibility                                                                                                    |
| Please provid | te a reason for changing signing responsibility<br>s remaining                                                                                                    |
| Please provid | e a reason for changing signing responsibility<br>s remaining<br>Assign to Someone Else button will send a notification to the person to whom you assigned<br>The original sender will also receive a notification. You will be added as a Carbon Copy (CC |

c. The Authorized Signatory should now follow the direction in **Vendor Role to Sign** section (2.1.i) above, steps a through e.

## DISCLOSURE

Warning: You are responsible for actions made under your signature.